## ESTADO DE CUENTA

## Seleccionar objeto por tercero y fuente :

En el modulo Sistema de facturación y recaudo,

| CONTR                                                                                       | LIBUYENTE:                                       |                                     |                                     | —————————————————————————————————————— | os va a abrir una n | ueva venta como |
|---------------------------------------------------------------------------------------------|--------------------------------------------------|-------------------------------------|-------------------------------------|----------------------------------------|---------------------|-----------------|
| la que siguiente donde vamos a buscar el contribuyente:                                     |                                                  |                                     |                                     |                                        |                     |                 |
|                                                                                             |                                                  |                                     |                                     |                                        |                     |                 |
| ₹ L                                                                                         | ista - Google Ch                                 | nrome                               |                                     |                                        |                     | – 🗆 🗙           |
| A No es seguro   10.1.140.1:12031/SITU-CAR/faces/jsp/administracion/listaFlotanteBuscar.jsp |                                                  |                                     |                                     |                                        |                     |                 |
|                                                                                             |                                                  |                                     |                                     |                                        |                     |                 |
| N                                                                                           | umero de Titul                                   | o 🗸 🛛 Igual qu                      | e 🗸                                 | 4996                                   | <u>y v + - Q</u>    | J               |
|                                                                                             | ID Tercero Nit                                   |                                     | Nombre                              |                                        |                     | Cédula Catas    |
| 0                                                                                           | 319055                                           | 8.300597289E8                       | SOCIEDAD AGROPECUARIA SAN DIEGO SAS |                                        |                     |                 |
| 1                                                                                           | 321884                                           | 1884 8.000822049E8 EMPOCHIQUINQUIRA |                                     |                                        |                     |                 |
| 2                                                                                           | 321884                                           | 8.000822049E8                       | EMPOCHIQUINQUIRA                    |                                        |                     |                 |
| 3                                                                                           | 3 343815 1.136884312E9 ISAZA TOVAR GERMAN FELIPE |                                     |                                     |                                        |                     |                 |
| Total:                                                                                      |                                                  |                                     |                                     |                                        |                     |                 |
|                                                                                             |                                                  |                                     |                                     |                                        |                     |                 |
|                                                                                             |                                                  |                                     |                                     |                                        |                     |                 |
| 0                                                                                           | ID C                                             | 0                                   | 🔿 Cédula                            | 0                                      | ○ Ficha             | 🔿 Numero de     |
| Ter                                                                                         | cero Nit                                         | t Nombre                            | Catastral                           | Establecimiento                        | Anterior            | Fitulo          |
|                                                                                             | Anterior                                         |                                     |                                     | Siguiente                              |                     |                 |
|                                                                                             |                                                  |                                     |                                     |                                        |                     |                 |
|                                                                                             |                                                  |                                     |                                     |                                        |                     |                 |
|                                                                                             |                                                  |                                     |                                     |                                        |                     |                 |
|                                                                                             |                                                  |                                     |                                     |                                        |                     |                 |
|                                                                                             |                                                  |                                     |                                     |                                        |                     |                 |
|                                                                                             |                                                  |                                     |                                     |                                        |                     |                 |
|                                                                                             |                                                  |                                     |                                     |                                        |                     |                 |
|                                                                                             |                                                  |                                     |                                     |                                        |                     |                 |
|                                                                                             |                                                  |                                     |                                     |                                        |                     |                 |
|                                                                                             |                                                  |                                     |                                     |                                        |                     |                 |
|                                                                                             |                                                  |                                     |                                     |                                        |                     |                 |
|                                                                                             |                                                  |                                     |                                     |                                        |                     |                 |

Seleccionamos el contribuyente, Nos va a regresar a la ventana principal y le damos en

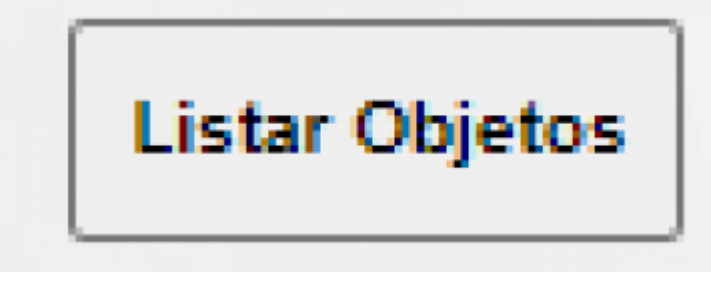

estado de cuenta cargada como aparece a continuación:

nos va a parecer la ventana principal de

1/2

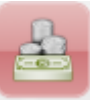

Estado de Cuenta, posteriormente buscamos el contribuyente.

En la lista de **CONSULTAS** seleccione

Last update: 2022/01/20 19:57 Last update: 2022/01/20 ada:sicoferp:rentas.carterarecaudo.estadodecuenta http://wiki.adacsc.co/doku.php?id=ada:sicoferp:rentas.carterarecaudo.estadodecuenta&rev=1642708641 19:57

From: http://wiki.adacsc.co/ - Wiki

Permanent link: http://wiki.adacsc.co/doku.php?id=ada:sicoferp:rentas.carterarecaudo.estadodecuenta&rev=1642708641

Last update: 2022/01/20 19:57

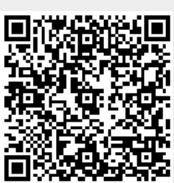